# Sadržaj

## Upute za igranje utakmica

- 1. <u>Prijava u web aplikaciju</u>
- 2. <u>Promjena lozinke</u>
- 3. <u>Pretraživanje utakmica</u>
- 4. <u>Upravljanje utakmicom</u>
  - 1. Zapisnik utakmice
  - 2. Zamjena igrača
- 5. <u>Upravljanje susretom</u>
- 6. <u>Dodavanje parova</u>
- 7. Kraj utakmice
- 8. <u>Upravljanje Masters turnirom</u>
  - 1. <u>Upis igrača za turnir</u>
  - 2. <u>Upravljanje bracketom turnira</u>
  - 3. <u>Upis rezultata preko službenih tableta ili mobitela</u>

## 1. Prijava u web aplikaciju

U gornjem desnom kutu kliknete na Prijava. Upišete dobiveni email i lozinku te kliknete Prijava (uključite Zapamti me ako želie da idući put se automatski prijavite kad otovorite stranicu u istom browseru).

v1.0

Prijava se koristi za sve radnje **dopuštene** za vaš račun (email). To uključuje administriranje igrača, ekipa, klubova, natjecanja (liga, kupova...), unos lokalnih vijesti (po savezima) i obavijesti (za HPS) te vođenje utakmica i turnira.

U sustavu postoje četiri vrste korisnika:

Administrator saveza (korisnik koji ima mail s tim ovlastima) - može sve gore navedene radnje. Administrator kluba - može mijenjati i dodavati podatke na igračima i ekipama samo unutar svog kluba. Administrator ekipe tj. kapetan ekipe - može samo voditi domaće ligaške utakmice za koje je on (njegov email) postavljen kao administrator utakmice. **Obični korisnik** – ne može ništa od navedenog.

Nakon prve prijave, dobro bi bilo promjeniti default lozinku.

## 2. Promjena lozinke

Za promjnu lozinke, klik na gornji desni link gdje piše vaše ime, klik na Moj račun, klik na Kontrolna ploča i klik na Promjeni lozinku.

| HRVATSKI PIKADO SAVEZ                                                      |                                                |                                     |                    |         |          | ADMIN IVAN MOĈIĆ                  |
|----------------------------------------------------------------------------|------------------------------------------------|-------------------------------------|--------------------|---------|----------|-----------------------------------|
| CROATIAN DART I                                                            | ADO SAVEZ<br>EDERATION                         | Pretraživa                          | nje                | ٩       |          | MOJ RAČUN<br>の OD JAV<br>の OD JAV |
| POČETNA                                                                    | NATJECANJA ~                                   | ČLANOVI HPS Y                       | DOKUMENTI ~        | SAVEZI  | O NAMA 🗸 | KONTAKT                           |
| VAŠ RAČUN                                                                  |                                                |                                     | RAČUN - UPRA       | AVLJAČK | A PLOČA  |                                   |
| ODABIR TURNIRA / IGARA<br>KONTROLNA PLOČA<br>INFORMACIJE<br>ADRESE<br>GDPR | OSNOVNE<br>Admin Ivar<br>skz@hps-p             | INFORMACIJE<br>n Močić<br>bikado.hr | Uredi              |         |          |                                   |
|                                                                            | SIGURNOS<br>Lozinka:<br>Vanjska<br>autentifika | T<br>Promjen<br>0 Upravl            | i lozinku<br>janje |         |          |                                   |

## 3. Pretraživanje utakmica

Potrebno je logirati se sa svojim korisničkim imenom (emailom) i lozinkom.

Klikom na tipku "My Connect" otvara se stranica korisničkog računa (slika 1).

| HRVATSKI PIKADO SAVEZ                                                      |                                                     |                |            |        | 🛎 tomislav  | / Jakubiv 👌 | ODJAVA |
|----------------------------------------------------------------------------|-----------------------------------------------------|----------------|------------|--------|-------------|-------------|--------|
| CROATIAN DART FEDE                                                         | SAVEZ<br>ERATION                                    |                |            | ۹      |             | 🃌 My Co     | nnect  |
| POČETNA NATJECANJA                                                         | ✓ ČLANOVI HPS ✓                                     | DOKUMENTI ~    | SAVEZI O I | NAMA ~ | LIVE CENTAR | KONTAKT     |        |
| VAŠ RAČUN                                                                  |                                                     | UPF            | RAVLJAČKA  | PLOČA  |             |             |        |
| ODABIR TURNIRA / IGARA<br>KONTROLNA PLOČA<br>INFORMACIJE<br>ADRESE<br>GDPR | Tomislav Jakubiv tjaku<br>Moje utakmi<br>Obavijesti | ibiv@gmail.com |            |        |             |             |        |

Slika 1

Klikom na tipku "Moje utakmice" otvara se stranica za pretraživanje vlastitih utakmica (sve utakmice za admina saveza, domaće utakmice za admina ekipe).

|                | HRVATS<br>CROATIA                            | KI PIKADO SAN<br>N DART FEDERAT                                       | /EZ<br>ION                                                                                           |                                 |           |                                  | ۹            |                                    | 🏓 My Conn |
|----------------|----------------------------------------------|-----------------------------------------------------------------------|----------------------------------------------------------------------------------------------------|---------------------------------|-----------|----------------------------------|--------------|------------------------------------|-----------|
| POČ            | ETNA                                         | NATJECANJA ~                                                          | ČLANOVI HPS ~                                                                                        | DOKUMEN                         | τi∼ s     | AVEZI O                          | NAMA ~       | LIVE CENTAR                        | KONTAKT   |
|                |                                              |                                                                       |                                                                                                    | Doga                            | đaji      |                                  |              |                                    |           |
| Od datuma      | 2                                            | 5.9.2024.                                                             |                                                                                                    |                                 | Do datuma | 2.                               | 10.2024.     |                                    |           |
| Naziv          |                                              |                                                                       |                                                                                                    |                                 | Liga      | -                                |              |                                    | ~         |
| Status natjeca | anja -                                       |                                                                       | ~                                                                                                    |                                 |           |                                  |              |                                    |           |
|                |                                              |                                                                       |                                                                                                    | Тга                             | ži        |                                  |              |                                    |           |
| Setup          | Liga                                         | Naziv                                                                 |                                                                                                    |                                 |           | Status utakr                     | nice Potvrđe | no Od datuma                       | Start     |
|                |                                              |                                                                       |                                                                                                    |                                 |           |                                  | ×            | 01, 10, 2024, 1                    | 0.00.00   |
| •              | 3.liga PSBP2                                 | 1. kolo Felga - Doll                                                  | ar 2 Soft (elektronička ploča)                                                                       | 501                             |           | Priprema                         |              |                                    | 3.00.00   |
| • 3<br>• 3     | 3.liga PSBP2<br>3.liga PSBP2                 | 1. kolo Felga - Doll<br>1. kolo Amicitia - A                          | ar 2 Soft (elektronička ploča)<br>micitia 2 Soft (elektronička pl                                    | 501<br>oča) 501                 |           | Priprema                         | ×            | 01. 10. 2024. 1                    | 9:00:00   |
|                | 3.liga PSBP2<br>3.liga PSBP2<br>3.liga PSBP2 | 1. kolo Felga - Doll     1. kolo Amicitia - A     1. kolo Lucky Strik | ar 2 Soft (elektronička ploča)<br>micitia 2 Soft (elektronička pl<br>e - Sokolovi Soft (elektronička | 501<br>oča) 501<br>1 ploča) 501 |           | Priprema<br>Priprema<br>Priprema | ×            | 01. 10. 2024. 1<br>01. 10. 2024. 1 | 9:00:00   |

Odmah se filtriraju utakmice u intervalu Od datuma – Do datuma tj. vide se sljedeće utakmice koje se trebaju igrati.

Dodatno možete filtrirati utakmice po:

Polje "Liga" – filtriranje samo utakmica iz određene lige.

Polje "Naziv" – samo utakmice koje u naslovu sadrže tekst upisan u polju naziv.

Polje "Status natjecanja" – pretraživanje po statusu utakmice – Završen, Igra se, Priprema ...

Tipka "Traži" – ponovno pretraživanje utakmica po zadanim filterima.

Klikom na tipku "Setup" u tablici (crvena ikona), otvara se stranica za upravljanje utakmicom.

## 4. Upravljanje utakmicom

Na upravljanju utakmicom prijavljuju se igrači domaće i gostujuće ekipe, aparati i sl.

| POČETNA               |                  |                  |           |              | -                    |              | TOMISLAV JAKUBIV | ODJAVA |
|-----------------------|------------------|------------------|-----------|--------------|----------------------|--------------|------------------|--------|
| G                     | BRACKET          | MEČEVI           | ZAPISNIK  | POSTAVKE     |                      | 🏓 My Connect |                  |        |
|                       |                  |                  | 1. ko     | lo Felga - I | Dollar 2 501         |              |                  |        |
|                       |                  |                  |           | 3.liga PS    | BPŽ                  |              |                  |        |
| Status utakmice P     | Priprema         |                  |           |              |                      |              |                  |        |
| Prijenos uživo        |                  |                  |           |              |                      |              |                  |        |
| Aparati/table za igru |                  |                  |           |              |                      |              |                  |        |
| Igrači                |                  |                  |           |              |                      |              |                  |        |
|                       |                  |                  |           | Ekipa domaći | n Felga              |              |                  |        |
| Kapetan Mladen D      | vojković         | ~                |           | -            |                      |              |                  |        |
| Igrači (8)            |                  |                  |           | c            | )dabrani igrači (0/6 | i)           |                  |        |
| Traži                 |                  | Doc              | iaj > (2) |              | Traži                |              |                  |        |
| Mladen Dvojković      | _                |                  |           |              |                      | 1            |                  |        |
| Ivan Jerković         |                  |                  |           |              |                      |              |                  |        |
| Zvonimir Kljajić      |                  | _                |           |              |                      |              |                  |        |
| Kristijan Lovrić CRO3 | 52969 (pikado.ca | den 3s@gmail.cor | n)        |              |                      |              |                  |        |
| Dean Margeta          |                  |                  |           |              |                      |              |                  |        |

Slika 3.

Opcija "Prijenos uživo" – omogućava gledateljima ažuriranje bracketa u stvarnom vremenu.

Polje "Aparati/table za igru" – upis broja aparata (ako se koriste).

Potrebno je odabrati kapetane domaće i gostujuće ekipe.

U lijevim tablicama potrebno je odabrati igrače koji igraju utakmicu. **Redoslijedom kako ih označite u lijevoj** tablici, tako se prebacuju u desnu tablicu "Odabrani igrači".

Za elektronički pikado, limit je 6 igrača po ekipi, a za klasični 5 igrača. **Kad odaberete igrače domaće i gostujuće ekipe potrebno je pritisnuti tipku "Spremi promjene".** 

HPS - upute za igranje utakmica

v1.0

26.08.2024.

| anetan Marija Bala            | Ekipa gost I | Dollar | 2                         |   |
|-------------------------------|--------------|--------|---------------------------|---|
|                               | F            |        |                           |   |
| Igrači (5)                    | <b>ا</b> ۲   | Odab   | rani igrači (4/6)         |   |
| Traži Dodaj > (               | 2)           | Traž   | ha                        |   |
| Marija Bala CRO350115         |              | 1      | Mia Bošnjaković           | × |
| Darinka Knežević              |              | 2      | Dorotea Jelkić            | × |
| Iva Piršlin CR0350137         |              | 3      | Andrea Ramljak            | × |
| Marina Smital CR0352929       |              | 4      | Martina Škvorić CRO100159 | × |
| Marija Vrbljančević CRO352917 |              |        |                           |   |
|                               |              |        |                           |   |
|                               |              |        |                           |   |

#### Slika 4

Nakon spremanja promjena (tipka "Spremi promjene") pojavljuje se tipka "Generiraj susrete".

**Tipka "Generiraj susrete"** – pritiskom na tipku generiraju se stvarni susreti i utakmica može početi.

v1.0

| Igrači se dodaju na des       | snu stranu po redosljeo | du kako su odabrani na lijevoj strani.<br>Ekipa gost Dollar 2 |   |
|-------------------------------|-------------------------|---------------------------------------------------------------|---|
| apetan Marija Bala            | v                       |                                                               |   |
| Igrači (5)                    |                         | Odabrani igrači (4/6)                                         |   |
| Traži                         | Dodaj > (0)             | Traži                                                         |   |
| Marija Bala CRO350115         |                         | Mia Bošnjaković                                               | × |
| Darinka Knežević              |                         | 2 Dorotea Jelkić                                              | × |
| Iva Piršlin CR0350137         |                         | 3 Andrea Ramljak                                              | × |
| Marina Śmital CRO352929       |                         | 4 Martina Škvorić                                             | × |
| Marija Vrbljančević CR0352917 |                         |                                                               |   |
|                               |                         |                                                               |   |
|                               |                         |                                                               |   |
|                               |                         |                                                               |   |
| Spremi promjene               |                         |                                                               |   |

Slika 5

Nakon generiranja susreta, igrači i raspored igrača se ne može mijenjati. Ukoliko utvrdite da raspored nije dobar, pomoću tipke "Restart natjecanja" na dnu stranice možete poništiti utakmicu i iz početka definirati sve parametre i igrače.

#### 4.1 Zapisnik utakmice

Nakon kreiranih susreta možete odabrati "Zapisnik" na izborniku.

|              |         |                                |                                                                                                    |                                                                                                    |                                                                                                    | ۲¢                                                                                      | OMISLAV JAKUBIV                                                                                                    | ODJAVA                                                                                                    |
|--------------|---------|--------------------------------|----------------------------------------------------------------------------------------------------|----------------------------------------------------------------------------------------------------|----------------------------------------------------------------------------------------------------|-----------------------------------------------------------------------------------------|----------------------------------------------------------------------------------------------------|----------------------------------------------------------------------------------------------------|
| BRACKET      | MEČEVI  | ZAPISNIK                       | POS                                                                                                    | STAVKE                                                                                                    | 🥕 My C                                                                                                    | onnect                                                                                  |                                                                                                    |                                                                                                    |
|              |         | 1. ko                          | lo Fe                                                                                                    | elga - Dollar 2 501                                                                                                    |                                                                                                    |                                                                                         |                                                                                                    |                                                                                                    |
|              |         |                                | 3.                                                                                                    | liga PSBPŽ                                                                                                    |                                                                                                    |                                                                                         |                                                                                                    |                                                                                                    |
|              |         |                                |                                                                                                    | Zapisnik                                                                                                    |                                                                                                    |                                                                                         |                                                                                                    |                                                                                                    |
| mice Spreman |         |                                |                                                                                                    |                                                                                                    |                                                                                                    |                                                                                         |                                                                                                    |                                                                                                    |
|              |         |                                | 0[                                                                                                    | DABRANI IGRAČI                                                                                                    |                                                                                                    |                                                                                         |                                                                                                    |                                                                                                    |
| A Bodovi B   |         |                                | A                                                                                                    | Sucreti B                                                                                                    |                                                                                                    | ۵                                                                                       | Setovi B                                                                                                    |                                                                                                    |
|              |         |                                | 0                                                                                                    | 0                                                                                                    |                                                                                                    | 0                                                                                       | 0                                                                                                    |                                                                                                    |
|              |         | Susreti                        |                                                                                                    |                                                                                                    |                                                                                                    | Susreti                                                                                 | Bodovi                                                                                                    | Bodovi                                                                                                    |
| rković       | ~       | 0                              | B1                                                                                                    | Mia Bošnjaković                                                                                                    | ~                                                                                                    | 0                                                                                       | 0                                                                                                    | 0                                                                                                    |
| n Lovrić     | ~       | 0                              | B2                                                                                                    | Dorotea Jelkić                                                                                                    | ~                                                                                                    | 0                                                                                       | 0                                                                                                    | 0                                                                                                    |
| ıir Kljajić  | ~       | 0                              | вз                                                                                                    | Andrea Ramljak                                                                                                    | ~                                                                                                    | 0                                                                                       | 0                                                                                                    | 0                                                                                                    |
| av Schmidt   | ~       | 0                              | B4                                                                                                    | Martina Škvorić                                                                                                    | ~                                                                                                    | 0                                                                                       | 0                                                                                                    | 0                                                                                                    |
| ₃v Schmidt   | ~       | 0                              | B4                                                                                                    | Martina Škvorić                                                                                                    | ~                                                                                                    | 0                                                                                       |                                                                                                    | 0                                                                                                    |
|              | BRACKET | BRACKET MEČEVI<br>mice Spreman | BRACKET MEČEVI ZAPISNIK<br>1. kol<br>mice Spreman<br>A Bodovi B<br>0<br>5usreti<br>erković • 0<br>n Lovrić • 0<br>nir Kljajić • 0<br>av Schmidt • 0 | BRACKET     MEČEVI     ZAPISNIK     POS       1. kolo Fe     3.       mice Spreman     0       0     0       A     Bodovi       B     A       0     0       Susreti     0       erković     0       n Lovrić     0       av Schmidt     0 | BRACKET     MEČEVI     ZAPISNIK     POSTAVKE       1. kolo Felga - Dollar 2 501<br>3.liga PSBPŽ<br>Zapisnik       mice Spreman       ODABRANI IGRAČI       A     Bodovi       B     0       0     0       Susreti       #ković     0       B1     Mia Bošnjaković       n Lovrić     0       9     0       9     0 | BRACKET MEČEVI ZAPISNIK POSTAVKE   1. kolo Felga - Dollar 2 501 3.liga PSBPŽ   Zapisnik | BRACKET MEČEVI ZAPISNIK POSTAVKE My Connect   1. kolo Felga - Dollar 2 501 3.liga PSBPŽ   3.liga PSBPŽ   Zapisnik   mice Spreman   ODABRANI IGRAČI     A Bodovi B   0   0   0   0   0   0   0   0   0   0   0   0   0   0   0   0   0   0   0   0   0   0   0   0   1   Mia Bošnjaković   0   1   Mia Bošnjaković   0   1   1   1   1   1   1   1   1   1   1   1   1   1   1   1   1   1   1   1   1   1   1   1   1   1   1   1   1   1   1   1   1   1   1   1   1   1   1   1   1   1   1   1   1   1   1 <td< td=""><td>BRACKET         MEČEVI         ZAPISNIK         POSTAVKE         My Connect           I. kolo Felga - Dollar 2 501<br/>3.liga PSBPŽ<br/>Zapisnik           mice Spreman           ODABRANI IGRAČI           A         Bodovi         A         Susreti         B         A         Setovi         B           Nasserti         B         A         Susreti         B         O         O         O         O           susreti         B         A         Susreti         B         O         O</td></td<> | BRACKET         MEČEVI         ZAPISNIK         POSTAVKE         My Connect           I. kolo Felga - Dollar 2 501<br>3.liga PSBPŽ<br>Zapisnik           mice Spreman           ODABRANI IGRAČI           A         Bodovi         A         Susreti         B         A         Setovi         B           Nasserti         B         A         Susreti         B         O         O         O         O           susreti         B         A         Susreti         B         O         O |

Slika 6

U desna polja "Bodovi" unose se bodovi susreta.

Tipka "Spremi promjene" – nakon upisanih bodova potrebno je kliknuti na tipku da bi se bodovi spremili.

Tipka "Registriraj utakmicu 16:0 – pobjeda domaće ekipe bez igranja (predaja gosta).

Tipka "Registriraj utakmicu 0:16 – pobjeda gostujuće ekipe bez igranja (predaja domaćina).

#### 4.2 Zamjena igrača

Klikom na pojedinog igrača vrši se zamjena igrača tj. odabirete koji igrač mijenja postojećeg igrača. **Odabrani igrač će promijeniti postojećeg igrača u trenutnom susretu kojeg ste odabrali i u svim sljedećim susretima.** 

Pomoću tipke "Bracket" na izborniku, otvara se stranica bracketa utakmice gdje se također mogu upisivati rezultati susreta (olakšan unos na mobilnim uređajima jer nema polja za bodove nego se klikom unose bodovi).

## 5. Upravljanje susretom

Za upravljanje susretima potrebno je na meniju kliknuti na tipku "Bracket". Otvara se stranica s bracketom svim susreta utakmice.

|     | / <b>*</b>                |         | BRACKET            | MEČEVI | ZAPISNIK | POSTAVKE     |   |       | 🥕 My Co        | nnect |
|-----|---------------------------|---------|--------------------|--------|----------|--------------|---|-------|----------------|-------|
|     |                           |         |                    |        |          |              |   |       |                |       |
| 4.  | kolo Bijeli Miševi -      | Kuglana |                    |        |          |              |   |       |                |       |
| Dat | tum: 01.10.2024 17:00     |         |                    |        |          |              |   |       |                |       |
|     | Bijeli Miševi 1           | 0 Kugla | ina                |        |          |              |   |       |                |       |
|     | Krug 1                    |         | Krug 2             |        | -        | Krug 3       |   |       | Krug 4         |       |
| 1   | Tomislav Božić            | 2       | 5 Tomislav Božić   | 0      | 9 Tomi   | slav Božić   | 0 | 13 To | mislav Božić   | 0     |
|     | Branimir Garić            | 0       | Igor Kemfelja      | 0      | Peric    | a Kijajić    | 0 | Jo    | sip Jakubiv    | 0     |
| 2   | Damir Božić               | 0       | 6 Damir Božić      | 0      | 10 Dami  | r Božić      | 0 | 14 Da | mir Božić      | 0     |
|     | Josip Jakubiv             | 0       | Perica Kljajić     | 0      | Igor F   | Kemfelja     | 0 | Bra   | animir Garić   | 0     |
| 3   | Berislav Jozić            | 0       | 7 Berislav Jozić   | 0      | 11 Beris | lav Jozić    | 0 | 15 Be | rislav Jozić   | 0     |
|     | Igor Kemfelja             | 0       | Branimir Garić     | 0      | Josip    | Jakubiv      | 0 | Pe    | rica Kljajić   | 0     |
| Apa | rat 1<br>Jasmin Kovačević |         | 8 Jasmin Kovačević | 0      | 12 Jasm  | in Kovačević | 0 | 16 Ja | smin Kovačević | 0     |
|     | Perica Kijajić            | 0       | Josip Jakubiv      | 0      | Brani    | mir Garić    | 0 | Igo   | or Kemfelja    | 0     |

Slika 7

Svaka slika susreta u bracketu se sastoji od tri dijela.

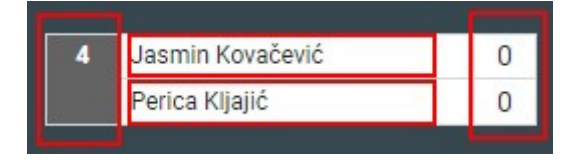

**Prvi dio** je smeđe boje i ima upisan redni broj susreta (određuje kojim redoslijedom se susreti igraju). Klikom na prvi dio susreta otvara se pomoćna stranica za upravljanje susretom.

|           | Jasmin K | ovačević |  |
|-----------|----------|----------|--|
|           | Perica   | Kijajić  |  |
| Aparat/i: |          |          |  |
| Sudac:    |          |          |  |
| Start:    |          |          |  |

Slika8

Polje "Aparat/i" – upis rednog broja aparata gdje se susret igra. Polje nije obavezno.

Polje "Sudac" – ime i prezime sudca. Polje nije obavezno.

Tipka "Start" – pokretanje (startanje) susreta. Susret na bracketu postaje plave boje što znači da se trenutno igra. Korisno je za one koji prate utakmicu uživo (znaju tko trenutno igra).

Tipka "Potvrdi" – potvrđivanje gore upisanih parametara i zatvaranje prozora.

Drugi dio su igrači susreta. Klikom na pojedinog igrača otvara se prozor za zamjenu igrača (ako postoji). Ovaj dio je još u izradi.

Treći dio su polja za rezultat (legovi). Klikom na polja za rezultat otvara se stranica za upis rezultata.

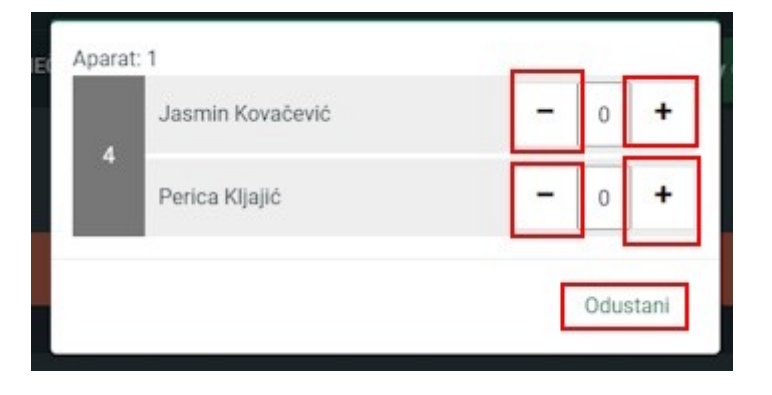

#### Slika 9

Klikom na "-" ili "+" upisuju se osvojeni legovi pojedinog igrača. Kad jedan igrač ima broj legova za pobjedu, pojavljuje se tipka "Spremi".

| 4                  |             |
|--------------------|-------------|
| Perica Kljajić - 0 | Kljajić – O |

Slika 10

Klikom na tipku "Spremi" zapisuju se podaci susreta i prozor se zatvara. Sve dok utakmica nije gotova moguće je izmijeniti rezultate na već završenim susretima (ispravak pogrešnog unosa).

## 6. Dodavanje parova

Ukoliko su pojedinačni susreti završili rezultatom 8:8, dodaju se parovi igrača za doigravanje.

Klikom na tipku "Postavke" u izborniku otvara se ponovo stranica za postavljanje utakmice.

Klikom na karticu "Doigravanje - parovi" otvara se stranica za prijavu parova.

| Aparati/table za igru  Igrači Doigravanje - Parovi                                                                                                    |                                                                                                    |
|----------------------------------------------------------------------------------------------------|----------------------------------------------------------------------------------------------------|
| E                                                                                                    | kipa domaćin Bijeli Miševi                                                                                             |
| Igrači (4)<br>Traži<br>Dodaj > (2)<br>Berislav Jozić CR0352897 (Bijeli Miševi)<br>Jasmin Kovačević CR0350032 (Bijeli Miševi)<br>Dalibor Lovreković CR0352145 (Bijeli Miševi)<br>Luka Matković CR0350124 (Bijeli Miševi) | Odabrani igrač (1/2)<br>Traži<br>1 Tomislav Božić CR0350036 (Bijeli Miševi) / Damir Božić CR0352027<br>(Bijeli Miševi) |
|                                                                                                    | Ekipa gost Kuglana                                                                                                    |
| Igrači (6)<br>Traži Dodaj > (0)                                                                                                    | Odabrani igrači (0/2)<br>Traži                                                                                         |

#### Slika 11

Na lijevoj strani za svaku ekipu (domaćina i gosta) odabirete po 2 igrača i kliknete "Dodaj" te se s desne strane stvori 1 par. Postupak ponoviti dvaput (da dobijete 2 para). Igrači koji su zamijenjeni nisu na popisu raspoloživih igrača.

#### Kad definirate 2 para za obje ekipe, podatke je potrebno zapisati klikom na tipku "Spremi promjene".

v1.0

|                            | EK                           | ipa gost Rugiana                |   |
|----------------------------|------------------------------|---------------------------------|---|
| Igrači (2)                 |                              | Odabrani igrači (2/2)           |   |
| Traži                      | Dodaj > (0)                  | Traži                           |   |
| Igor Kemfelja CR0352951 (K | uglana)                      | Branimir Garić / Josip Jakubiv  | × |
| Mario Lukšić CR0352731 (Ki | uglana)                      | 2 Marko Liović / Perica Kljajić | × |
|                            |                              |                                 |   |
|                            |                              |                                 |   |
|                            |                              |                                 |   |
|                            |                              |                                 |   |
| spremi promjene            | 1. Nakon dodavanja parova, p | promjene je potrebno zapisati.  |   |
| Spremi promiene            | 1. Nakon dodavanja parova, j | promjene je potrebno zapisati.  |   |

Slika 12

Nakon spremanja promjena, pojavljuje se tipka "Generiraj susrete (parovi). Klikom na tu tipku, generiraju se nova dva susreta za igru parova. Utakmica se može nastaviti. Možete kliknuti na "Zapisnik" ili na "Bracket" te nastaviti utakmicu.

# U slučaju da parovi odigraju neriješeno, 1:1, automatski se dodaje još jedan susret s pobjednicima parova.

Kad se dobije pobjednik, utakmica je gotova.

## 7. Kraj utakmice

Kad su svi susreti završeni, utakmica je gotova i automatski dobiva status da je "Potvrđena". Taj status se nalazi na "Zapisniku" i označava da se utakmica više ne može mijenjati i da se bodovi dodaju u ligašku tablicu.

| 0 1 0 |
|-------|
|       |
| 0 1 0 |
| 0 1   |

Slika 13

Ukoliko postoji problem s podacima utakmice (krivo upisani rezltati i sl.), administrator saveza može isključiti parametar "Potvrđeno" i unijeti potrebne promjene te ponovo uključiti parametar.

## 8. Upravljanje Masters turnirom

Masters turnire mogu voditi samo administratori saveza.

Prvo je potrebno pronaći masters turnir (ili turnire) koji se igra. <u>Pronalazi se isto kao i ligaške utakmice</u>.

Kad je pronađen ogovarajući Masters turnir, klik na setup – crvena tipka pokreće postavljanje turnira.

|             | POČI                    | etna                  | NATJECANJA ~               | ČLANOVI ~                   | DOKUMENTI | SAVEZI | O NAMA      | LIVE CE      | NTAR         | KONTAKT     |       |
|-------------|-------------------------|-----------------------|----------------------------|-----------------------------|-----------|--------|-------------|--------------|--------------|-------------|-------|
|             |                         |                       |                            |                             | Događaji  |        |             |              |              |             |       |
| Od datuma   | a                       | 26. <mark>8</mark> .2 | 024.                       |                             | Do c      | latuma | 10.10.2     | 024.         |              |             |       |
| Naziv       |                         |                       |                            |                             | Liga      |        | Master      | rs 1. katego | orija        | ~           |       |
| Status natj | jecanja                 | -                     |                            | ~                           |           |        |             |              |              |             |       |
| Setun       | Liga                    |                       | Naziv                      |                             | Traži     | Stati  | us utakmice | Potvrđeno    | Od datuma    |             | Start |
| •           | Masters 1<br>kategorija | L.                    | 5. Masters 24/25 1. katego | rija Soft (elektronička plo | ča) 501   | Spre   | man         | ×            | 27.09.2024   | 4. 17:00:00 | ٩     |
| •           | Masters 1<br>kategorija | L.<br>1               | 4. Masters 24/25 1. katego | rija Soft (elektronička plo | ča) 501   | Prip   | rema        | ×            | 26. 09. 2024 | 4. 17:00:00 |       |
| •           | Masters 1<br>kategorija | L.<br>1               | 3. Masters 24/25 1. katego | rija Soft (elektronička plo | ča) 501   | Igra   | se          | ×            | 24. 09. 2024 | 4. 17:00:00 | ٩     |
|             | Masters 1               | L.                    | 2 Masters 24/25 1 katedo   | rija Soft (elektronička plo | ča) 501   | 794    | ien.        | ~            | 22 09 202    | 4 17:00:00  | 0     |

Slika 14

Otvara se stranica s postavkama masters turnira.

| ijenos uživo                                    |      |      |                        |      |
|-------------------------------------------------|------|------|------------------------|------|
| arati/table za igru                             |      |      |                        |      |
|                                                 | Igra | či   |                        |      |
| grači (2069) Novi igrač                         |      | Odab | rani igrači (5)        |      |
| ivan Dodaj > (2)                                |      | Traz | i Promješ              | aj 📃 |
| Ivan Anđelić CR0352733 (ivezic.marin@gmail.com) |      | 1    | Jasminka Adamić mrnjec |      |
| Ivan Antonić 017243                             |      | 2    | Vedran Adžíć           | ×    |
| Ivan Antunović                                  |      | з    | Igor Agostini          | ×    |
| Ivan Babić 322503                               |      | 4    | Tomislav Ajduković     | ×    |
| Ivan Babić 320002                               |      | 5    | Anđela Aleksić         | ×    |
| Ivan Račanović                                  |      |      |                        |      |

Slika 15

Opcija "Prijenos uživo" – bracket se aktivno osvježava svim korisnicima koji prate masters.

Polje "Aparati/table za igru" – upis broja aparata na kojem se igra turnir (recimo broj "4" ako koristite 4 aparata).

v1.0

#### 8.1. Upis igrača za turnir

U lijevoj tablici su svi raspoloživi igrači unutar HPS-a.

Polje "Traži" – filtriranje igrača po prezimenu, imenu, CRO broju; dovoljno je upisati par slova prezimena ili brojeva CRO broja i tablica po upisanom sadržaju filtrira igrače.

Tipka "Dodaj" - kad pronađete igrača, označite ga (siva boja) i pritisnete tipku, igrač se dodaje u turnir (prebacuje na desnu stranu).

Tipka "Novi igrač" – ukoliko igrač kojeg tražite nije HPS-ov igrač (nije registriran) klikom na "Novi igrač" dodajete u sustav novog igrača upisom imena, prezimena i emaila. Bitno je prvo detaljno potražiti igrača među postojećim da se ne bi dodavali dupli igrači.

Tipka "Promješaj" - kad su svi igrači koji su došli na desnoj strani, možete ih promješati (random sortiranje da ne bi bilo prigovora oko rasporeda igrača u bracketu).

# Kad je gotov upis svih igrača pritisnete tipku "Spremi". Nakon spremanja pojavi se tipka "Generiraj susrete".

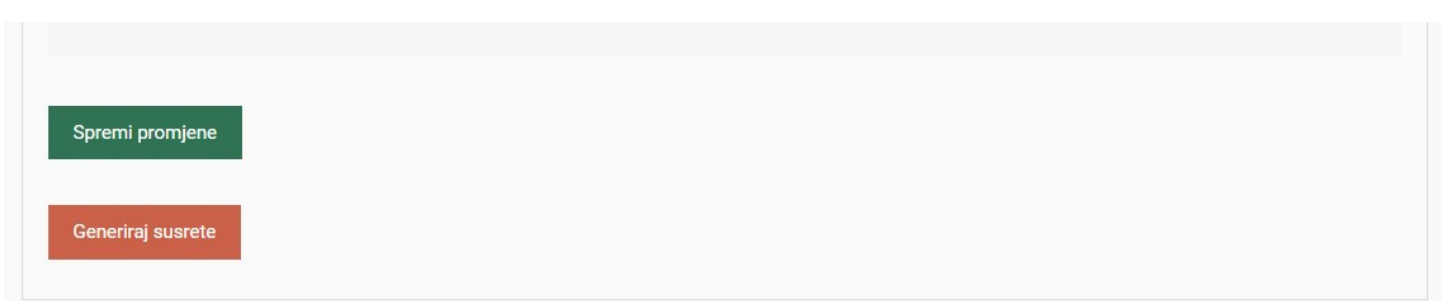

Slika 16

Tipka "Spremi" – spremanje postavki i igrača turnira. Omogućava tipku generiraj susrete.

Tipka "Generiraj susrete" – kad je sve spremno i upisano, ova tipka generira susrete turnira i izrađuje bracket.

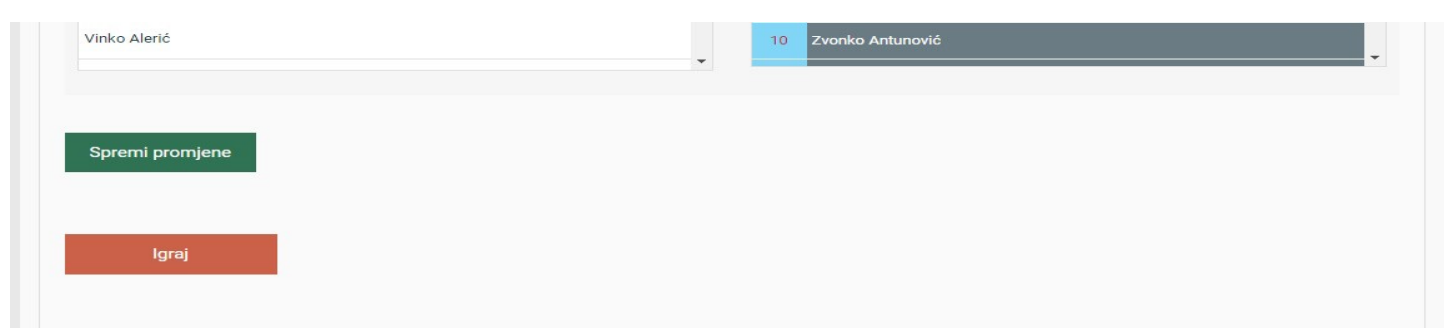

Slika 17

Tipka "Igraj" – pokretanje bracketa za turnir.

U glavnom izborniku također imate tipku "Bracket" koja pokreće stranicu s bracketom.

### 8.2. Upravljanje bracketom turnira

Nakon što su generirani susreti turnira, klikom na tipku "Bracket" u izborniku, pokrećete stranicu s bracketom turnira (slika 18).

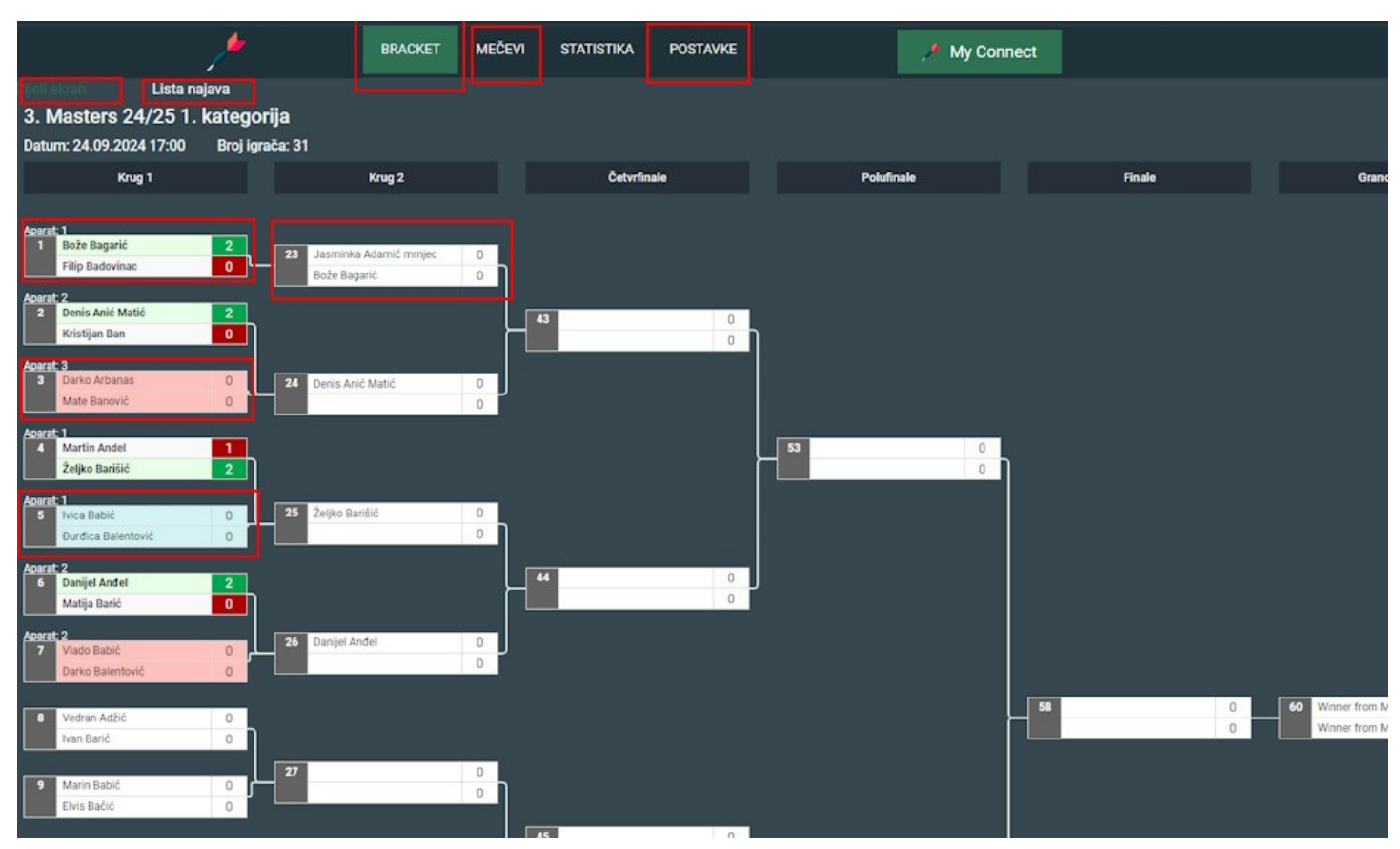

Slika 18

#### Susreti se uvijek započinju klikom na sivi dio susreta gdje piše redni broj.

Crveni susret – čeka prozivku i start igranja.

Plavi susret – igra se.

Zeleni susret (s jednim zelenim igračem i rezultatom) – gotov susret.

Bijeli susret – još nema sve igrače ili nije na redu za igranje (svi aparati su popunjeni).

Svaka kućica susreta se sastoji od tri dijela:

- sivi dio sa upisanim redoslijedom susreta klikom na njega otvara se prozor za start susreta gdje se vidi ili upisuje aparat te starta susret
- dio s imenima klikom na njega otvara se prozor za unos rezultata
- dio s rezultatom klikom na njega otvara se prozor za unos rezultata

Susreti se uvijek započinju klikom na sivi dio susreta gdje piše redni broj. Otvara se prozor za start susreta.

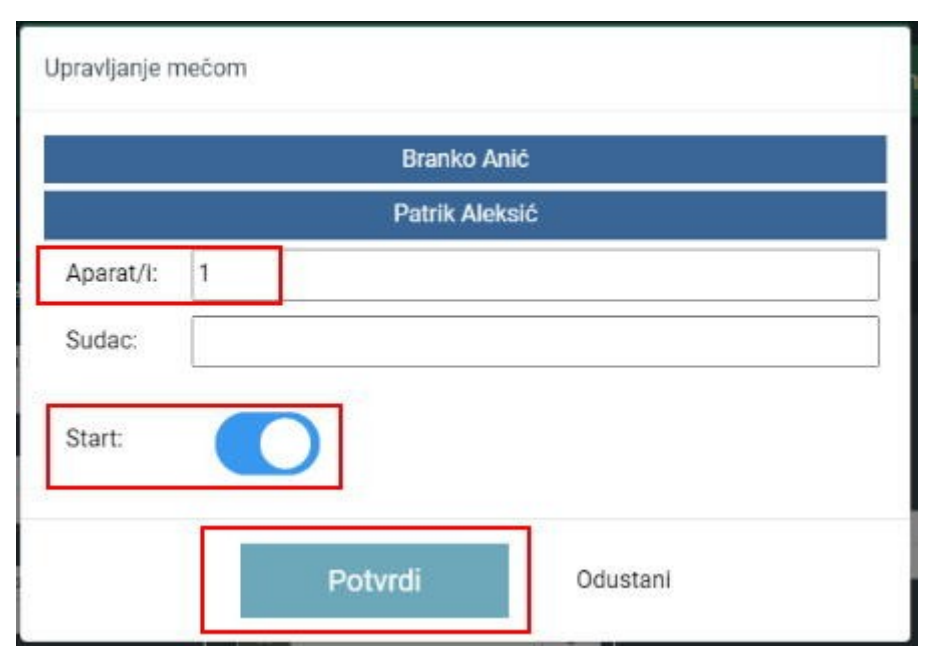

Slika 19

Polje "Aparat/i" – ukoliko na postavkama niste upisali aparate (table), možete prilikom prozivke prvih susreta upisati aparat (klik na sivi dio susreta).

Polje "Sudac" – upis sudca ako ga ima.

Opcija "Start" – uključiti za startanje susreta.

Tipka "Potvrdi" – potvrda upisanog zatvaranje prozora.

#### Redoslijed vođenja turnira:

1. Prozivanje crvenih uz klik na sivi dio te označavanje da je susreta startan. Moguće je i upisati aparat ako ne postoji. U slučaju da aparati nisu upisani na postavkama, svi susreti su bijeli pa se odabiru po redosljedu.

2. Upis rezultata u plave susrete (kako ih javljaju). Ako se koristi auto upis onda se samo prati upis rezultata. Nakon upisa rezultata stvara se novi crveni susret.

3. Prozivanje novonastalih crvenih susreta.

Neke crvene susrete nije moguće prozvati ako nedostaje koji igrač tj. može se desiti da je sljedećem susretu u nizu dodijeljen aparat, ali prethodni susret iz kojeg treba doći igrač nije još gotov.

Ukoliko imate veliki broj igrača (susreta) i veliki broj aparata, klikom na link "Lista najava" otvara se stranica gdje su prikazani samo susreti koje treba prozvati i susreti koji se igraju gdje je lakše raditi prozivanje i upis rezultata (slika 20).

v1.0

|                                                             | 3. Masters 24/25 1. kategorija                                                        |                                                                    |
|-------------------------------------------------------------|---------------------------------------------------------------------------------------|--------------------------------------------------------------------|
| Traži<br>Apareta<br>5 Mica Babić: 0<br>Durdica Balentović 0 | Najava<br>Aperat: 3<br>Darko Arbanas 0<br>Mate Banović 0                              | Zadnje odigrani<br>Aperat 2<br>6 Danijel Andel 2<br>Matija Barić 0 |
|                                                             | Zorati 2         Vlado Babić         O           Z         Darko Balentović         O | Aparat, 1<br>Martin Andel 1<br>Žetjko Barišić 2<br>Aparat, 2       |
|                                                             |                                                                                       | 2 Denis Anić Matić 2<br>Kristijan Ban 0                            |
|                                                             |                                                                                       | Ageret 1<br>Bože Bagarić 2<br>Filip Badovinac 0                    |
|                                                             |                                                                                       |                                                                    |
|                                                             |                                                                                       |                                                                    |
|                                                             |                                                                                       |                                                                    |
|                                                             |                                                                                       |                                                                    |
|                                                             |                                                                                       |                                                                    |

Slika 20

### 8.3. Upis rezultata preko službenih tableta ili mobitela

Ako ima potrebe, rezultate mogu igrači sami upisivati preko **službenih tableta ili službenih mobitela** (ne koristiti privatne mobitele jer se administrator mora logirati sa svojim korisničkim imenom i lozinkom).

- 1. Na službenom mobilnom uređaju (tablet ili mobitel), administrator pokreće internet preglednik, ide na stranicu HPS-a, logira se sa svojim računom te pronalazi turnir.
- 2. Odabirom tipke "Mečevi" na izborniku turnira otvara se stranica s popisom aparata. Klikom na pojedini aparat otvara se stranica samo za taj aparat gdje uvijek čeka samo jedan susret za upis rezultata.

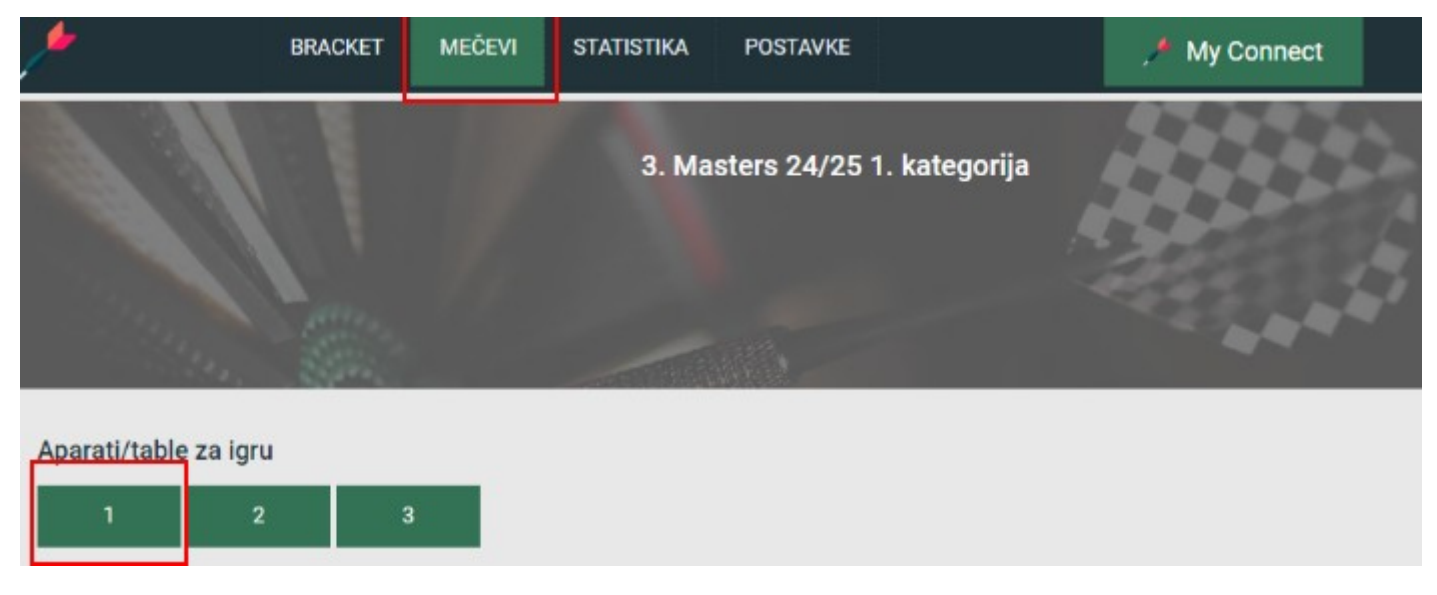

Slika 21

Klikom na broj aparata otvara se stranica za unos aparata. Nakon što se otvorila stranica, mobilni uređaj se postavlja kraj aparata ili daje igračima.

Aparat – ako je susret crveni, čeka se prozivka, ako je plavi, igrači mogu unositi rezultat nakon odigranog susreta (slika 22).

| 3              | . Masters 24/25 1. kategor | ija |  |
|----------------|----------------------------|-----|--|
|                |                            |     |  |
| Aparat: 2<br>7 | Vlado Babić                | 0   |  |
|                | Darko Balentović           | 0   |  |
|                |                            |     |  |
| Aparat: 2      |                            |     |  |
| 6              | Danijel Anđel              | 2   |  |
|                | Matija Barić               | 0   |  |
| Aparat: 2      |                            |     |  |
| <br>2          | Denis Anić Matić           | 2   |  |
|                | Kristijan Ban              | 0   |  |
|                |                            |     |  |
| <br>           |                            |     |  |

#### Slika 22

Klikom na plavi susret otvara se prozor za upis rezultata. Kad se potvrdi upis rezultata, susret prelazi dolje u popis završenih susreta, a pojavljuje se novi, crveni, susret koji čeka prozivku.

Važna napomena administratorima saveza:

Svaki administrator saveza mora voditi brigu o svom računu. Ukoliko je nekome privremeno dao korisničko ime i lozinku da može voditi turnir, potrebno je nakon turnira promijeniti lozinku. Ukoliko je koristio službene tablete ili mobitele za upis rezultata preko aparata, potrebno je od logirati se sa svakog mobilnog uređaja.

Za sve promjene, brisanja podataka, upisane i promijenjene rezultate, odgovoran je administrator(i) saveza.